## Giving a CSFP Assistance Record in Paperless

\*Must use the **PLUS** Paperless Login for this process (ends with @etfb.org)

- 1. Open Client Case
- 2. Are there any banner messages for the client:
  - Attention: CSFP Formal Review Required Complete a new application before serving.
  - Attention: CSFP New Formal review is needed! Complete new 3year application.
  - Attention: CSFP- Eligible on Wait List Is it time to serve a wait list client?
  - Attention: CSFP-Eligible on Wait List "CSFP-Waitlist Expired –Needs new Formal Review" – Complete a new application prior to serving.
  - Attention No signature(s) recorded Capture the client or proxy signature.
- 3. Click on **BARCODE MODE** (Upper left under "Add New Case")
  - Click Barcode Mode
  - Verify Client name matches desired client for Assistance
  - Green banner continue
  - Red banner complete banner requirements prior to serving
  - Click AVAILABLE BARCODES (Upper right of Barcode Mode window)
    - i. Click CSFP 1 Box
    - ii. Click Confirm Assistance
    - iii. Click Done
- 4. Return to the Agency Cases Barcode Roster report upper left of Oasis screen and assist the next client.
- 5. If unable to use the live assistance mode, you can mark your printed Paperless Barcode Roster and enter the records later using the "Add Multiple Assistance" tool.